#### **ASISTENCIA TECNICA**

Para atender sus dudas, aclaraciones o asistencia en la instalación y operación de su producto MASTER®, póngase en contacto con nosotros:

- Soporte en línea: Desde nuestra página Web mande su mail.
  - Atención Personalizada: Gerencia de Calidad y Soporte Técnico.
    - Teléfono: 01 55 5887-8036 extensiones: 226 y/o 254.

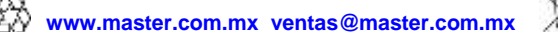

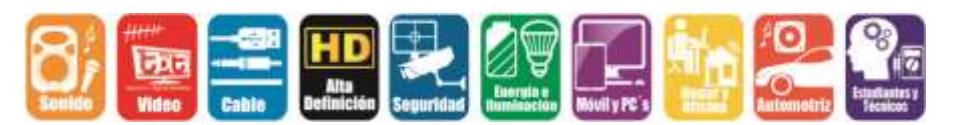

#### POLIZA DE GARANTIA

| PRODUCTO: | ANTENA WIFI   |
|-----------|---------------|
| MARCA:    | MASTER®       |
| MODELO:   | MP-WIFIANTENA |

DISTRIBUIDORA DE COMPONENTES AUDIO Y VIDEO S. A. DE C.V. Agradece a usted la compra de este producto, el cual goza de una garantía de **1 año** contra cualquier defecto de fábrica, la cual ampara todas las piezas y componentes del producto, así como también la mano de obra y gastos de transportación, sin ningún cargo para el consumidor, contados a partir de su fecha de compra como material nuevo.

Para hacer efectiva la garantía deberá presentar el producto y póliza de garantía sellada en el lugar donde lo adquirió y/o en nuestro centro de servicio de DISTRIBUIDORA DE COMPONENTES AUDIO Y VIDEO, S.A. DE C.V., ubicado en: Av. Pirules No. 134-D Int. 14 Col. Industrial San Martín Obispo CP 54769 Cuautitlán Izcalli, Estado de México o comuníquese al TEL/FAX: 5887 8036, en donde también usted podrá encontrar partes, componentes, consumibles y accesorios.

DISTRIBUIDORA DE COMPONENTES AUDIO Y VIDEO, S.A. DE C.V., se compromete a reparar el producto defectuoso o cambiarlo por uno nuevo o similar (en el caso de que se haya descontinuado), cuando no sea posible la reparación, a consecuencia de un defecto de fabricación previo diagnóstico realizado por nuestro centro de servicio, sin ningún cargo para el consumidor. El tiempo de reparación no será mayor de 30 (treinta) días naturales contados a partir de la fecha de recepción del producto en nuestro centro de servicio. Esta garantía no tendrá validez en los siguientes casos:

Esta garantia no tendra validez en los siguientes casos.

- Cuando el producto hubiese sido utilizado en condiciones distintas a las normales.
- Cuando el producto no hubiese sido operado de acuerdo con el instructivo de uso que le acompaña.
- Cuando el producto hubiese sido alterado o reparado por personas no autorizadas por DISTRIBUIDORA DE COMPONENTES AUDIO Y VIDEO S. A. DE C.V.

#### NOMBRE DEL CONSUMIDOR:

| DIRECCION Y TELEFONO: |  |
|-----------------------|--|
| FECHA DE COMPRA:      |  |

#### **IMPORTADOR:**

DISTRIBUIDORA DE COMPONENTES AUDIO Y VIDEO, S.A. DE C.V. Av. Pirules No. 134-D Int. 14 Col. Industrial San Martín Obispo CP 54769 Cuautitlán Izcalli, Estado de México TEL: 01 (55) 5887 8036 RFC: DCA 990701 RB3

Página 12

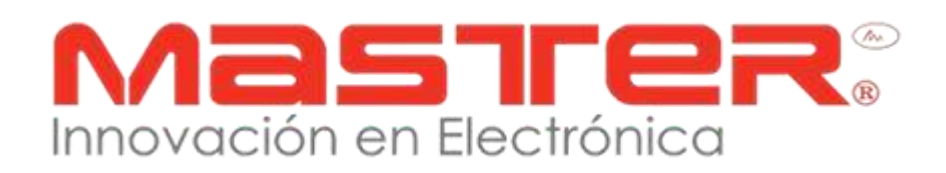

# MANUAL DE INSTRUCCIONES

## ANTENA WIFI

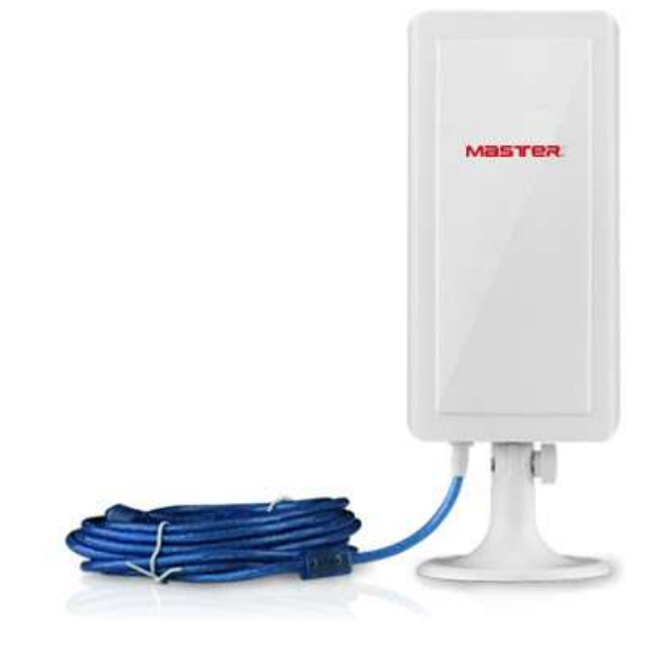

#### **MODELO: MP-WIFIANTENA**

# Por favor antes de utilizar el equipo le recomendamos, lea completamente las instrucciones de este manual. Asegúrese de entender completamente el contenido del manual.

Gracias por adquirir productos MASTER® los cuales son fabricados bajo las normas internacionales de calidad y seguridad garantizando la calidad de materiales y buen funcionamiento.

# **ADVERTENCIAS/ MANTENIMIENTO**

- 1. Las especificaciones están sujetas a cambios sin previo aviso. Master® no asume ninguna responsabilidad por daños derivados del mal uso del equipo.
- 2. Para evitar el riesgo de descarga eléctrica, no intente abrir el equipo. Pierde toda garantía.
- 3. Antes de conectar el equipo a la toma de voltaje, compruebe que coincida con el requerido por el equipo.
- 4. No deje caer o tirar el producto.
- 5. No utilice el producto bajo circunstancias en las cuales se excedan los límites máximos especificados de temperatura, humedad o fuente de alimentación.
- 6. Determinar el área a colocar para obtener una buena recepción de señal.
- 7. Realice un respaldo del CD-ROM que incluye.
- 8. Todas las imágenes de las instrucciones son sólo para referencia.

## **ESPECIFICACIONES**

| DESCRIPCION                         | ESPECIFICACIONES               |
|-------------------------------------|--------------------------------|
| Alimentación                        | 5 Vcc                          |
| Estándar                            | IEEE 802.11                    |
| Rango de transmisión                | 150 Mbps                       |
| Frecuencia de banda                 | 2.4 GHz                        |
|                                     | 11n MCS7:20±1dBm, 11g          |
| Potencia de transmisión inalámbrica | 54Mbps:20±1dBm, 11b            |
|                                     | 11Mbps:20±1dBm                 |
| Modo de operación                   | Cliente, Soft AP               |
| Soguridad inalámhrica               | 64/128-bit WEP, WPA/WPA2, WPA  |
| Segundad inalambrica                | /WPA2-Personal (TKIP/AES)      |
| Requerimientes del sistema          | Windows 7/Vista/XP/2000,Mac    |
| Requerimentos del sistema           | OS®, Linux, iOS                |
| Interfaz                            | 1 x USB 2.0                    |
| MCU (circuito)                      | Chip RT3070                    |
| Cable                               | 5 m con conexión USB 2.0       |
| Antena                              | 12dBi con panel direccional    |
| LED                                 | Indicador de encendido         |
| Protección                          | ABS resistente al agua y polvo |
| Temperatura de operación            | 0°C~40°C (32°F~104°F)          |
| Temperatura de almacenamiento       | -40°C~70°C (-40°F~158°F)       |
| Humedad relativa                    | 10% ~ 90%,                     |
| Humedad de almacenamiento           | 5%~95%,                        |

# CONTACTO

Para obtener información sobre productos relacionados o de su interés, visite nuestro sitio WEB

# www.master.com.mx

O si bien lo prefiere síganos en nuestras redes sociales:

#### MasterElectronicsMX

# **@** Master\_Expertos

Ventas

#### ventas@master.com.mx

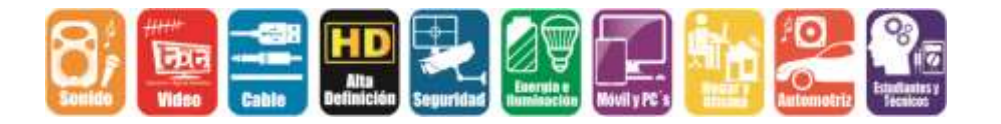

#### MANUAL DE USUARIO

| 2                                             | AP                                | ×   |
|-----------------------------------------------|-----------------------------------|-----|
| SSID<br>Authentication<br>WPA2 Pre-Shared Key | MyAP<br>WPA2-PSK T Encryption AES | •   |
| Max Number of Peers                           | 20                                |     |
| IP Address                                    | 192.168.123.1 Apr                 | yly |

- f) Conecte un dispositivo como Iphone a la red mediante la configuración aplicado en la pantalla de AP. Abra un explorador en el dispositivo para comprobar su conexoión a Internet.
- 5. Solución de problemas
- a) Para la solución de problema de clic en el icono para solucionar el problema de la creación de una red inalámbrica.

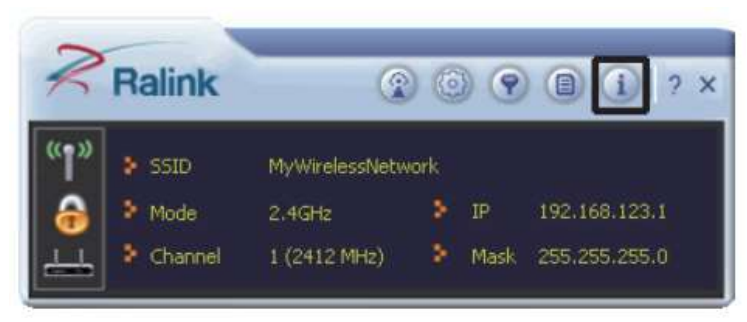

b) Si continuan los problemas realice nuevamente la instalación.

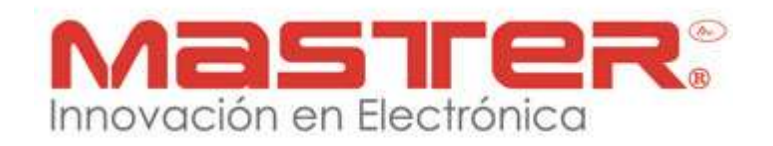

#### MANUAL DE USUARIO

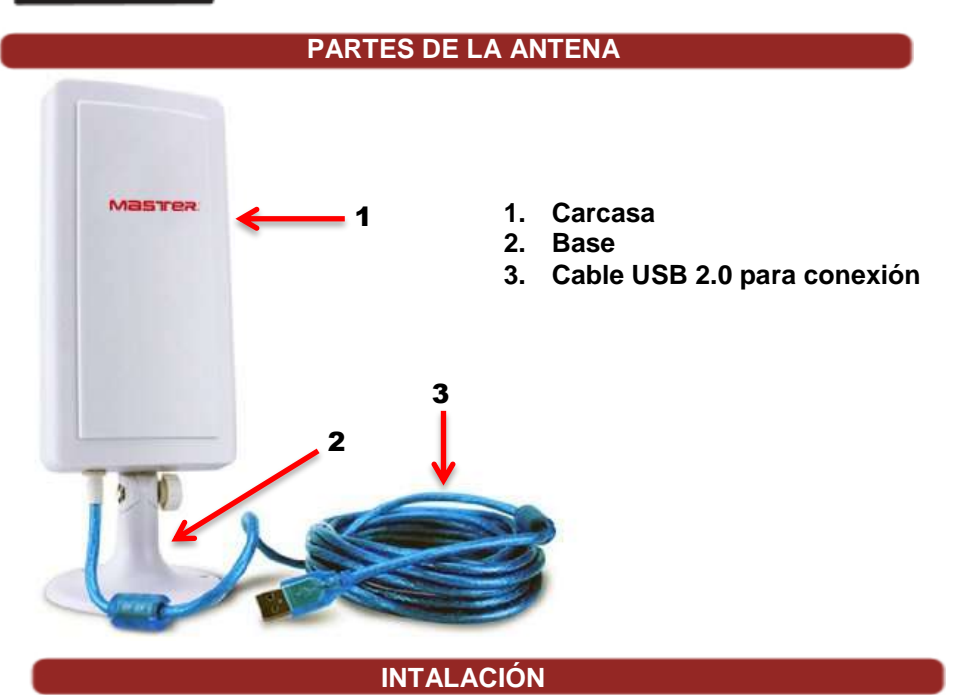

#### Requisitos del sistema

- Ordenador con procesador de 1 GHz o mayor
- WINDOWS 2000/XP/Vista/Windows7/Mac OS®/Linux/ iOS
- Puerto USB 2.0

NOTA: No conecte el adaptador (antena) inalámbrico en el ordenador.

#### 1. Software y controlador

Inserte el CD de instalación en la unidad de CD-ROM, encontrar el sistema adecuado y elija "Setup exe".

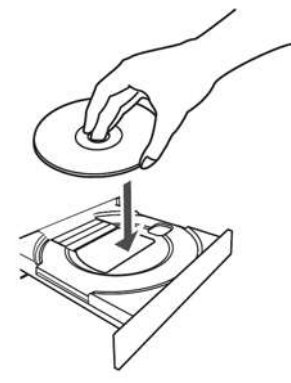

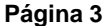

#### MANUAL DE USUARIO

 Aparecera una ventana con el asistente de configuración, elija "Aceptar" y a continuación haga clic en "Siguiente" para continuar.

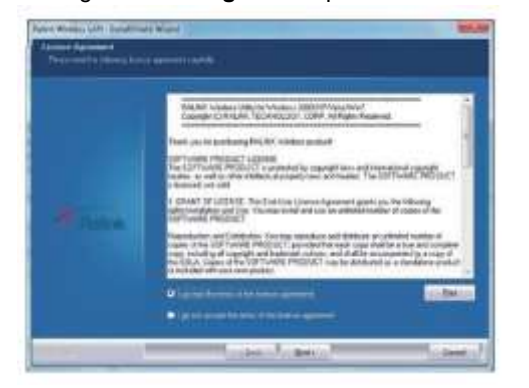

b) Seleccione "Instalar controlador y Ralink WLAN utilidad" y haga clic en "Siguiente".

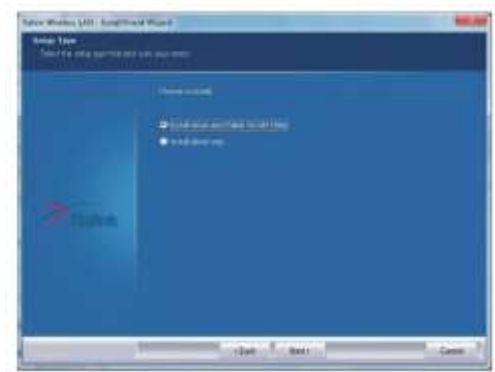

c) Elija "Herramienta de configuración Ralink" y haga clic en "Siguiente".

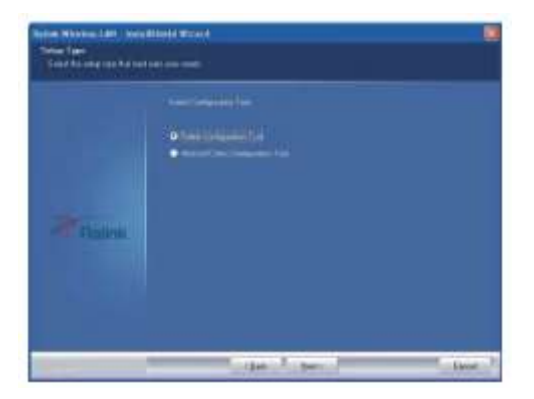

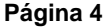

| Launch Config Utility      |   |
|----------------------------|---|
| Switch to Client + AP Mode | 1 |
| Switch to AP Mode          |   |
| Exit                       |   |

c) Si tiene más de una tarjeta de red, el siguiente elemento emergente aparece. En "WAN Nombre del adaptador", seleccione la tarjeta que va a utilizar para conectarse a Internet ( u otra red). El nombre del adaptador dado aquí es sólo un ejemplo, el nombre de la tarjeta puede diferir.

| WAN Adapter Name | 802.11n USB Wireless LAN Card 💌         |
|------------------|-----------------------------------------|
| LAN Adapter Name | Microsoft Virtual WiFi Miniport Adapter |
|                  | ОК                                      |

d) La utilidad de Ralink aparece en modo compacto. Haga clic en el AP "Botón para configurar" para iniciar la creación de su AP.

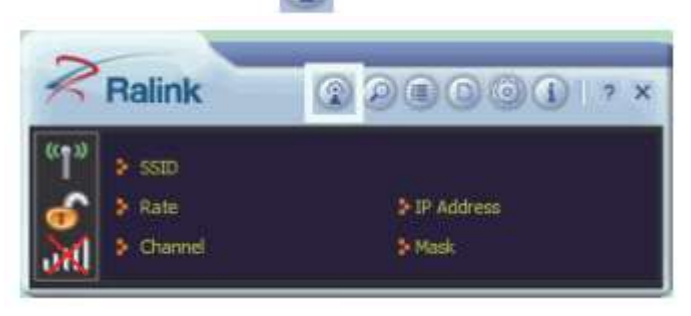

e) Aparecerá la pantalla AP. En el campo "SSID", escriba un nombre para su red. En la "autenticación y los campos cifrado", seleccione la configuración de seguridad más fuerte apoyada por dispositivos de unión de la red. Si es necesario, escriba una clave de seguridad y tenga en cuenta esto de manera segura para el uso de dispositivos unirse a su red. Haga clic en "Aplicar".

e) Establezca el nombre de la red (SSID) con un máximo de 32 ASCII caracteres. Haga clic en la flecha hacia la derecha para desplazarse a la siguiente pantalla.

| SSID          | МуАР                                                                                                    | _   |
|---------------|----------------------------------------------------------------------------------------------------|-----|
|               | Hide SSID                                                                                                    |     |
|               | procession of the second second second second second second second second second second second second second se | 100 |
| Wireless Mode | 2.4 GHz                                                                                                    | -   |
| Wireless Mode | 2.4 GHz                                                                                                    | 2   |
| Wireless Mode | 2.4 GHz                                                                                                    | 1   |
| Wireless Mode | 2.4 GHz<br>AP Setup                                                                                             | 1   |
| Wroless Mode  | 2.4 GHz<br>AP Setup                                                                                             | 2   |
| Wireless Mode | 2.4 GHz<br>AP Setup                                                                                             | 2   |
| Wireless Mode | 2.4 GHz<br>AP Setup                                                                                             |     |

- f) Configure la seguridad inalámbrica para su red. Seleccione el más fuerte en seguridad con el apoyo de los dispositivos que usan la red.
- g) Una vez que el AP está configurado, la utilidad muestra el nombre de su red y la dirección IP del AP para su uso al agregar computadoras y dispositivos a su red.
- 4. Modo cliente AP+ (Conexión de red a Internet)

NOTA: Esta función sólo está disponible en Windows 7 o superior

- a) Para comenzar a configurar el punto de acceso, establecer la utilidad de Ralink al modo AP. Haga clic derecho en el icono de Ralink Reina de tareas en la parte inferior esquina derecha de su pantalla.
- b) En el menú que aparece, haga clic en "**Cambiar a modo AP**". Espera varios segundos para que aparezcan en el modo AP.

#### MANUAL DE USUARIO

d) Haga clic en "**Instalar**" para iniciar la instalación del software y luego clic en "**Finalizar**" para completar la configuración.

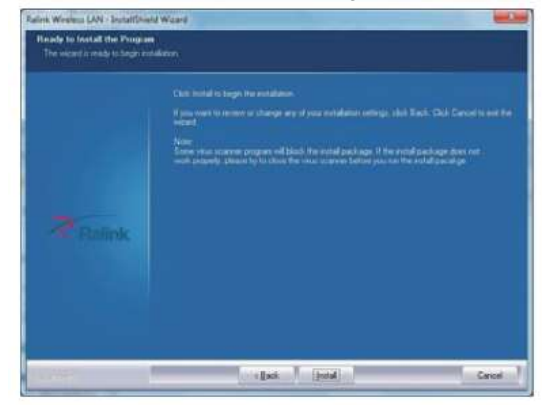

#### 2. Conectarse a la red inalámbrica

- a) Abra el programa de Ralink haciendo doble clic en la utilidad de Ralink (icono en la barra de tareas en la esquina derecha de la pantalla), o bien al hacer clic en Inicio>Programas>Utilidad inalámbrica Ralink.
- b) Se abrira el programa Ralink para conectarse a una red inalámbrica, haga clic en el botón de redes disponibles.

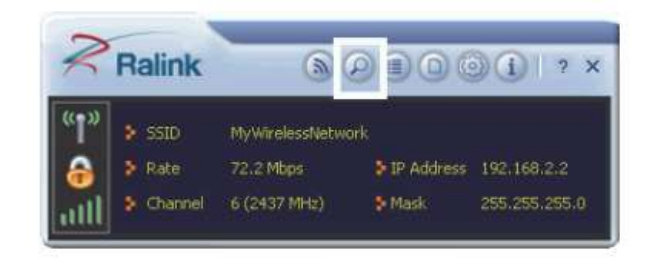

 c) Enla ventana de redes disponibles que aparecera, seleccione el nombre de red a la que se encuentra conectado. Luego haga clic icono y esperar unos segundos, mientras el programa establece una conexión

Página 8

#### MANUAL DE USUARIO

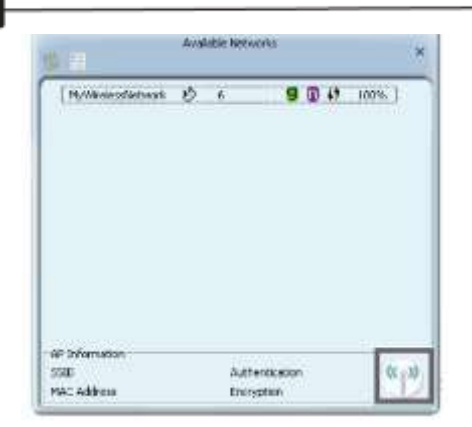

d) El programa detecta y muestra automáticamente la configuración de seguridad de la red a la que se está conectando en la configuración del perfil. Para obtener instrucciones sobre la configuración de seguridad, haga clic en seguridad método detectado para su red, haga clic en la flecha hacia la derecha para guardar sus ajustes.

| red Key |
|---------|
|         |

e) Escriba una clave de seguridad, el mismo utilizado por el AP o la red inalámbrica (router) a la que se está conectando. Haga clic en la flecha hacia la derecha para guardar su configuración y conectarse a la red.

f) Una vez conectado a las redes disponibles la pantalla muestra el estado de su conexión.

| Ny Lyna       | mattern 🔯 | 9 | 0(01       |    |
|---------------|-----------|---|------------|----|
|               |           |   |            |    |
|               |           |   |            |    |
|               |           |   |            |    |
|               |           |   |            |    |
|               |           |   |            |    |
|               |           |   |            |    |
|               |           |   |            |    |
| 4° Internatio | 0         |   | Value pro- | Pr |

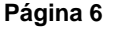

#### MANUAL DE USUARIO

#### 3. Modo AP(configuración de una red inalambrica)

NOTA: Utilice la utilidad de crear un punto de acceso (AP) para una red inalámbrica. Si el adaptador está conectado a una computadora con conexión a internet, cualquier ordenador o dispositivo conectado a la red inalámbrica también pueden conectarse a internet.

- a) Para comenzara configurar el punto de acceso, establecer la utilidad de Ralink al modo AP. Haga clic derecho en el icono **Relink** de Ralink enla barra de tareas en la parte inferior derecha de su pantalla.
- b) En el menú que aparece, haga clic en "**Cambiar modo AP**", espere varios segundos para que la utilidad aparezca en el modo AP.

| unch Config Utility |                              |
|---------------------|------------------------------|
| e Zero Configurat   | ion as Configuration Utility |
| itch to AP Mode     |                              |
| +                   |                              |

c) Si tiene más de una tarjeta de red, el siguiente elemento emergente aparece. En "WAN Nombre del adaptador", seleccione la tarjeta que va a utilizar para conectarse a Internet(u otra red). El nombre del adaptador dado aquí es sólo un ejemplo, el nombre de la tarjeta puede diferir.

| WAN Adapter Name | 802.11n USB Wireless LAN Card         | •  |
|------------------|---------------------------------------|----|
| LAN Adapter Name | Microsoft Virtual WiFi Miniport Adapt | er |
|                  | ок                                    |    |

d) La utilidad de Ralink aparece en modo compacto. Haga clic en el AP "Botón para configurar" para iniciar la creación de su AP.

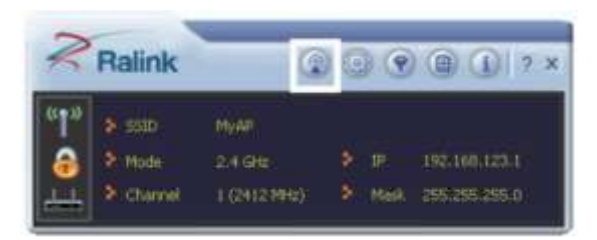